1. Ob prijavi v eAsistenta starši vidijo obvestilo – obvestilo je vidno, ko so prijave odprte (od 22. 4. do 4. 5. 2022)

| 15    | Pregled                                                   | Redovalnica                         | )<br>Predmetnik            | 🥶<br>Komunikacija | Prehrana     |
|-------|-----------------------------------------------------------|-------------------------------------|----------------------------|-------------------|--------------|
|       |                                                           |                                     |                            |                   |              |
| Iz Na | <mark>birni predmeti v š</mark><br>a šoli vašega otroka s | olskem letu 20<br>so odprte prijave | 18/2019<br>na izbirne pred | mete v šolskem    | letu 2018/20 |
| Pr    | edmete lahko razvrs                                       | tite do 28. 2. 2018                 | 8                          |                   |              |
|       |                                                           |                                     |                            |                   |              |
|       | IZBERI PREDMETE »                                         |                                     |                            |                   |              |
|       | IZBERI PREDMETE »                                         |                                     |                            |                   |              |

## 2. Rangiranje izbirnih predmetov Razvrstite vsaj 6 (do 8) izbirnih predmetov padajoče glede na interes vašega otroka Raz isani izbirni predmeti Prijave so odprte do 12. 4. 2020. Imate še 9 dni za spremembo izbire 1 Gledališki klub (IP-GKL) - 1 ura na teden predmetov. Če izbire ne spremenite več, bo obveljal seznam, ki ga vidite na levi strani. 2 Italijanščina 1 (IP-II1) \* - 2 uri na teden 🛛 Želim, da Nina ne obiskuje izbirnih predmetov (obe uri oproščeni). 3 Izbirni predmet - Fotografija (IP-FOTO) - 1 ura na teden Želim, da Nina obiskuje 1 uro izbirnih predmetov (ena ura oproščena). 4 Izbrani šport (IP-IŠP) - 1 ura na teden Želim, da Nina obiskuje 2 uri izbirnih predmetov (privzeta vrednost). 5 Likovno snovanje 1 (IP-LS1) - 1 ura na teden Želim, da Nina obiskuje 3 ure izbirnih predmetov (ena dodatna ura). 6 Logika 1 (IP-LO1) - 1 ura na teden J POTRDI IZBIRO 7 1 Nemščina 1 (IP-NI1) \* - 2 uri na teden Izbira nazadnje spremenjena: / 8 Dbdelava gradiv: les (IP-OGL) \* - 1 ura na teden 9 1 Računalniška omrežja (IP-ROM) - 1 ura na teden Kako razvrstim predmete? 10 Sodobna priprava hrane (IP-SPH) \* - 1 ura na teden Predmet, ki ga želite razvrstiti na višje ali nižje mesto, primite z miško in ga povlecite na željeno mesto. Končno 11 Šolsko novinarstvo (IP-ŠNO) - 1 ura na teden 3 izbiro shranite s klikom na gumb Potrdi izbiro. 12 Šport za sprostitev (IP-ŠSP) - 1 ura na teden 13 Šport za zdravje (IP-ŠZZ) - 1 ura na teden 14 Turistična vzgoja (IP-TVZ) - 1 ura na teden 15 1 Urejanje besedil (IP-UBE) - 1 ura na teden 16 Daljnogledi in planeti (IP-DIP) - 1 ura na teden

17

Multimedija (IP-MME) - 1 ura na teden

\* Predmet se ne izvaja Predmet je že obiskoval v prejšnih razredih in ga ne sme ponovno izbrati.

## 3. Izbiro lahko spreminjate dokler so prijave odprte.

Ob prijavi v eAsistenta je povezava dostopna na desni strani nad Aktualnim dogajanjem.

| eAsistent ZA STARŠE          |                                     |               |                         |                 |                   | eA za učence » 2017/2018 🔶 |                                               |                    | Mobile App Father 1 Nastavitve 😵 Odjava |              |  |
|------------------------------|-------------------------------------|---------------|-------------------------|-----------------|-------------------|----------------------------|-----------------------------------------------|--------------------|-----------------------------------------|--------------|--|
| Mobile<br>15                 | App Child                           | Pregled       | <b>B</b><br>Redovalnica | T<br>Predmetnik | 🤛<br>Komunikacija | <b>u Prehrana</b>          | <b>P</b> lačila                               | Dogodki            | Članki                                  | III<br>Urnik |  |
| 🖣 Prejšnji                   | 24. teden                           | - 5. 2 11. 2. | Naslednji I             | •               |                   | Umik»                      |                                               |                    |                                         |              |  |
| 05 Ponedel                   | ljek 06 <sup>1</sup>                | Forek         | 07 Sreda                | 08 č            | etrtek            | 09 <sup>Petek</sup>        |                                               |                    |                                         |              |  |
| <b>1. URA</b><br>7:10 - 7:55 | Slovenščina Demo Učitelj 18 - 8.APP |               |                         |                 |                   |                            |                                               |                    |                                         |              |  |
| <b>2. URA</b><br>8:00 - 8:45 | Matematika Natalia Harrallo - 8.APP |               |                         |                 |                   |                            |                                               | 🖃 Izbirni predmeti |                                         |              |  |
| O Dogodek                    |                                     |               |                         |                 |                   |                            | Izbirr                                        | ne predmete ste že | izbrali.                                | Uredia       |  |
| Prehrana IZBERI MENIJE »     |                                     |               |                         |                 |                   | Izbiro<br>2018             | Izbiro Iahko spremenite še do 28. 2.<br>2018. |                    |                                         |              |  |
| Malica                       |                                     |               |                         |                 |                   |                            |                                               | Aktualaa daga      | iania                                   |              |  |
| Vegi meni                    | i                                   |               |                         |                 |                   |                            | 0                                             | Aktualiilo doga    | Janje                                   |              |  |